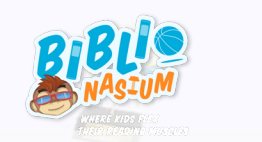

## Welcome to Biblionasium

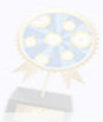

### For Students: Getting Started with Biblionasium

# Once you have logged in with your username and password and accepted Biblionasium's Honor Code, follow these steps to get started.

#### Step 1: Select Your Avatar

- Click Select an Avatar from the popup that appears when you first sign in, or you can go to SETTINGS on the top orange bar.
- You can change your avatar at any time by going back into your settings menu.

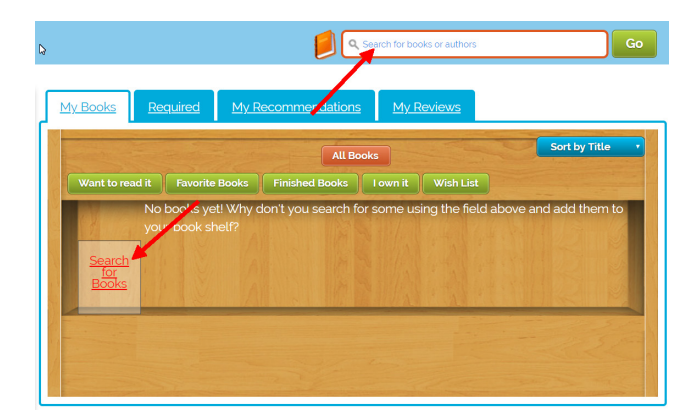

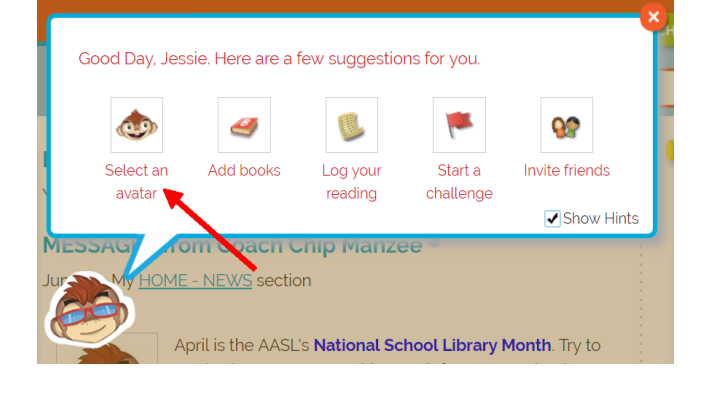

#### Step 2: Add Books to Your Very Own Virtual Bookshelf

- Click on Search for Books from the Bookshelf or use the Search Bar on top of the page.
- Type in a title, author or keyword to find your favorite books.

#### Step 3: Tag Your Books

- You can tag a book as "I am reading it" or "I want to read it" to let your friends know which books you're interested in.
- The book's tag will determine where they see it on your **bookshelf**.

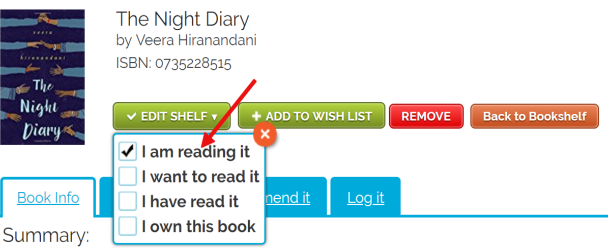

In the vein of Inside Out and Back Again and The War That Saved My Life comes a poignant, p¢ hopeful tale of India's partition, and of one girl's journey to find a new home in a divided countr India, newly independent of British rule, has been separated into two countries: Pakistan and In has created much tension between Hindus and Muslims, and hundreds ... (Show More)

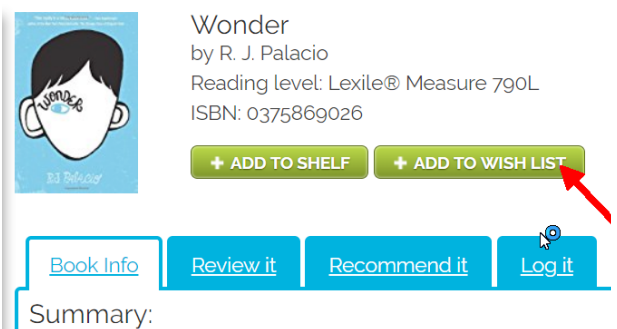

I won't describe what I look like. Whatever you're thinking, it's p

#### Step 5: Send a Book Recommendation

- After selecting a title, click on the **Recommendation Tab**.
- Tell a friend how much you think they'll enjoy the book!

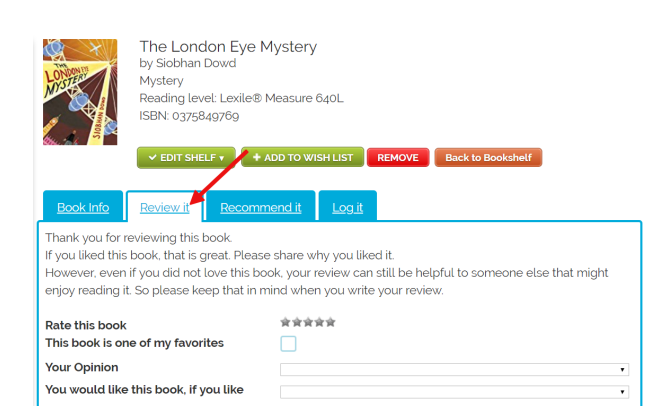

#### Step 7: Check Out Your Friends' Favorites

- Go to My Friends from your homepage to see a list of your classmates.
- Click on their avatars to see which books are on their shelf and read their reviews.

That's it! Let's get reading!

#### Step 4: Add Books to Your Wish List

- You'll find the Add to Wish List button next to Add to Book Shelf.
- Adding books to your Wish List will let your teacher, librarian or parent know which books you most want to read.

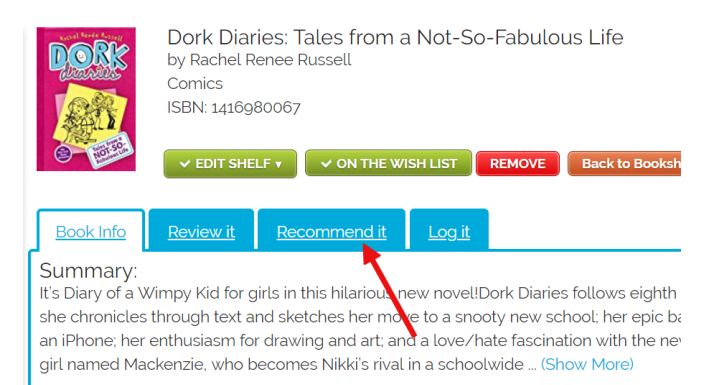

#### Step 6: Write a Book Review

- Select a book from your shelf and click the Review It tab.
- Write a review, without giving away the ending!
- See all your reviews from your bookshelf when you are done.

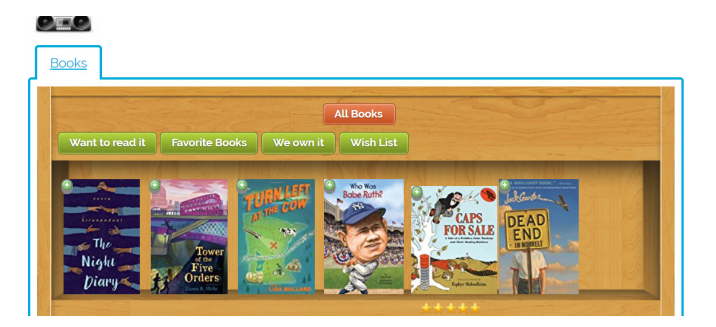

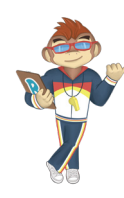